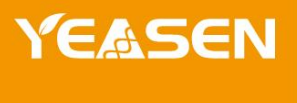

# 超微量分光光度计(不带荧光)

80481ES01

产品使用说明书 Ver. CN20231102

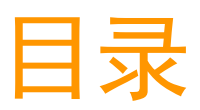

| 产品信息.  | <br>•••   | •••   | • • | •••   | • • | <br>• • | ••  | ••• | ••• | ••• | <br> | • • | • • | • • | • • | <br>••• | • • | ••  |     | ••  | • • | ••• | ••• | ••  | ••  |     | <br>•••   | • • | <br>• • | ••  | • • | 1  |
|--------|-----------|-------|-----|-------|-----|---------|-----|-----|-----|-----|------|-----|-----|-----|-----|---------|-----|-----|-----|-----|-----|-----|-----|-----|-----|-----|-----------|-----|---------|-----|-----|----|
| 产品描述 . | <br>• • • | • • • | ••  | •••   | ••  | <br>••  | ••• |     | ••• |     | <br> | ••• | ••• | ••  | ••• | <br>••• | ••  | ••• | ••• | ••  | ••  | ••• | ••• | ••  | ••  | ••• | <br>•••   | • • | <br>••• | ••  | • • | 1  |
| 结构示意.  | <br>      | •••   | ••• | •••   | ••• | <br>    | ••  |     | ••• | • • | <br> |     |     | ••  |     | <br>••• |     | ••• |     |     | ••• | ••• | ••• | ••  |     | ••• | <br>•••   |     | <br>    |     | ••• | 1  |
| 技术参数.  | <br>• • • |       | ••  | • • • | ••  | <br>    | ••  |     | ••• | • • | <br> |     | ••• | ••• |     | <br>••  | ••  | ••  |     |     | ••  | ••• | ••• | ••• |     |     | <br>•••   |     | <br>    |     |     | 2  |
| 操作指南.  | <br>•••   |       | ••  |       | ••  | <br>    | ••  |     | ••• |     | <br> |     |     | ••  |     | <br>••• |     | ••  |     |     | ••  | ••• |     | ••• |     |     | <br>      |     | <br>    | ••• |     | 2  |
| 故障分析.  | <br>      |       | • • |       | • • | <br>    | ••• |     |     |     | <br> |     | ••  | ••  | ••  | <br>••• |     | ••  |     | ••  | • • | ••• | ••• | ••  | ••  |     | <br>•••   |     | <br>    | ••  |     | 9  |
| 注意事项.  | <br>      |       | ••  |       | • • | <br>••• | ••  |     |     |     | <br> |     | ••• | ••• |     | <br>••• |     | ••  |     | ••  | ••  |     | ••• | ••  |     | ••• | <br>• • • |     | <br>    | ••• | • • | 9  |
| 售后服务.  | <br>      |       | ••• |       | ••• | <br>    | ••• |     | ••• |     | <br> |     |     | ••  |     | <br>••• |     | ••  |     | ••• | ••• | ••• | ••• | ••• | ••• |     | <br>•••   |     | <br>    | ••• | • • | 9  |
| 产品清单.  | <br>      |       | • • |       |     | <br>    | ••• |     |     |     | <br> |     |     | ••• |     | <br>••• |     | ••• |     |     |     |     |     | ••  |     |     | <br>      |     | <br>    |     | . 1 | 10 |

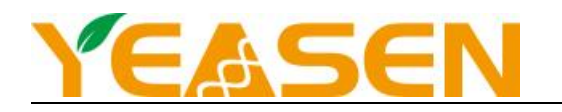

## 产品信息

| 产品名称           | 产品编号      | 规格 |
|----------------|-----------|----|
| 超微量分光光度计(不带荧光) | 80481ES03 | 台  |

## 产品描述

翌圣 YSNano-100 是一款无需配备电脑的全波长(190-850nm)超微量紫外可见分光光度计。可快速准确的检测核酸、蛋白质和细胞溶液,同时配备比色皿模式,进行细菌等培养液浓度的检测。

超微量分光光度计可以检测 0.5<sup>~</sup>2 µL 的样本,并且具有非常高的准确性和重复性。样本保留系统应用表面张力把样本 保留在两根检测光纤中间,使得仪器可以检测较高浓度的样本而不用稀释。测量结束后,可以选择直接将样品擦去或者再用 移液器回收样品。可应用在临床疾病诊断、输血安全、法医学鉴定、环境微生物检测、食品安全检测、分子生物学研究等多 种领域。

## 结构示意

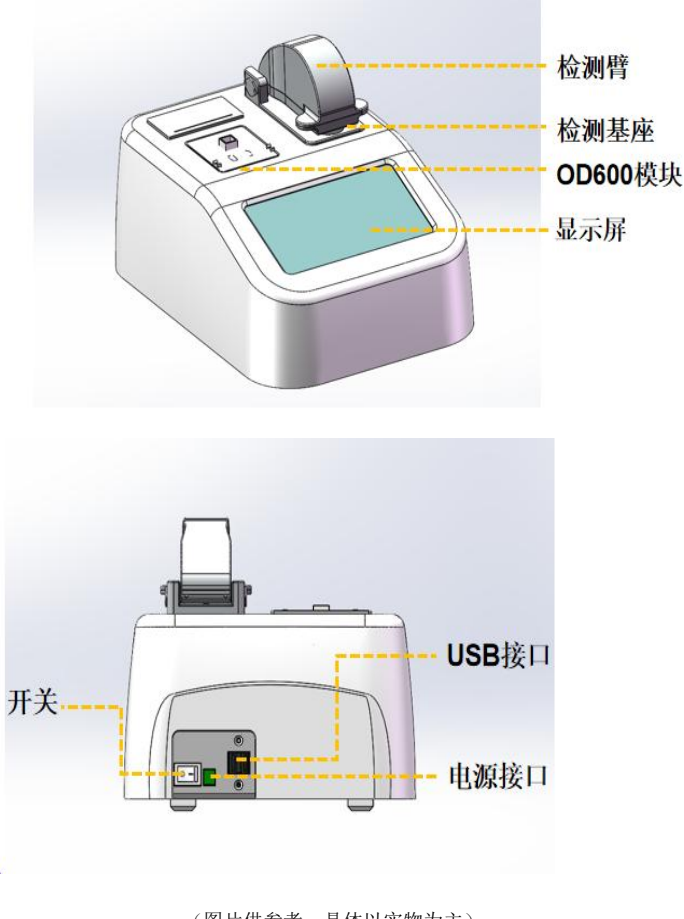

(图片供参考,具体以实物为主)

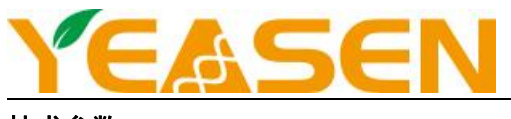

## 技术参数

| 型号                 | YSNano-100                                | 操作界面             | 7 寸触摸屏                       |
|--------------------|-------------------------------------------|------------------|------------------------------|
| <u> </u>           |                                           |                  | 1024×600 高清显示                |
| 波长范围               | 190-850nm                                 | 样品体积             | 0.5-2 µ L                    |
| 光程                 | 0.2mm、0.05、0.02mm(高浓度测量)1.0mm<br>(普通浓度测量) | 核酸检测范围           | 2-27500ng/ µ L (dsDNA)       |
| 业调 复门机             |                                           | 检测哭              | HAMAMATSU 紫外增强型              |
| ノロルホ               |                                           | 1991 101 101 111 | CMOS 线阵传感器                   |
| 吸光度精确度             | 0.003Abs(0.2mm 光程)                        | 吸光度准确度           | $\pm$ 1% (7.332Abs at 260nm) |
| 吸光率范围(等效于<br>10mm) | 0.04 - 550A                               | 检测时间             | <5S(0.2mm 光程处)               |
|                    | 吸光度范围: 0~4.000 Abs                        | 电源适配器            | 24V DC                       |
| OD600              | 吸光度稳定性: [0,3 ) ≤0.5%, [3,4 ) ≤2%          | 功耗               | 25W                          |
|                    | 吸光度重复性: 0,3) ≤0.5%,[3,4) ≤2%              | 待机时功耗            | 5W                           |
| 操作系统               | 安卓操作系统                                    | 尺寸               | 200mm*260mm*165mm            |
| 重量                 | 5KG                                       |                  |                              |

## 操作指南

#### 1. 仪器自检和主界面

打开仪器背面的电源开关: 仪器启动, 进入自检界面, 自检完成后, 软件进入主界面。 软件分为: 核酸检测、蛋白检测、比色法、UV Vis、0D600、系统设置 6 项

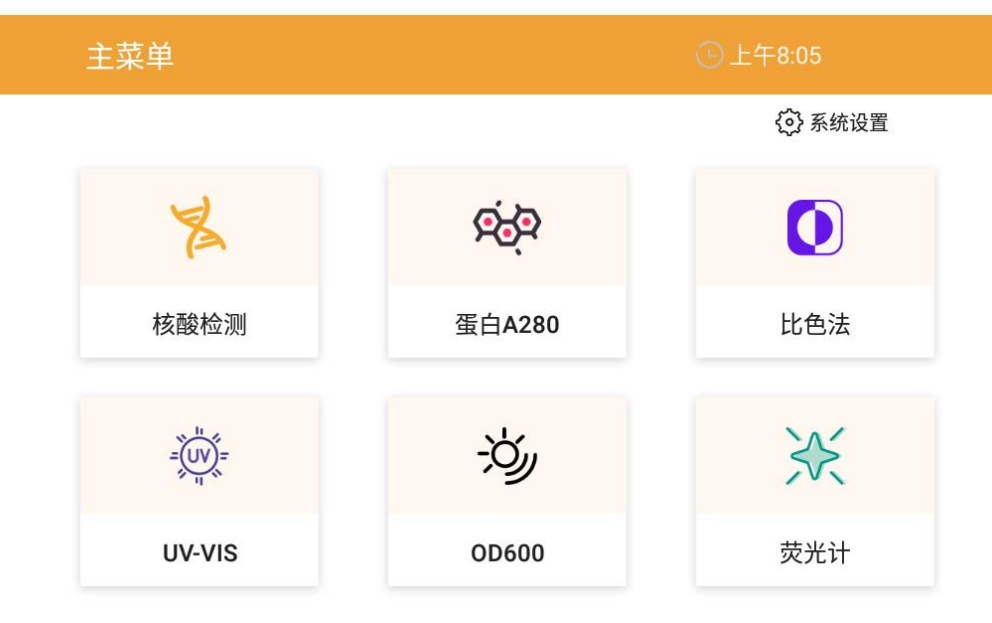

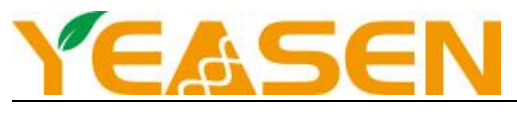

#### 2. 核酸检测

1) 概述: 使用 YSNano-100 可以很方便地检测核酸的浓度

```
使用 Beer -- Lambert 定律计算核酸浓度: C = (A * ε)/b
C=核酸浓度,单位 ng/μL
A=AU 的吸光度
ε = 消光系数,单位 ng-cm/μL
b=光程,单位 cm
通常情况下核酸的消光系数为:
双链 DNA: 50 ng-cm/μL
单链 DNA: 33 ng-cm/μL
Hu L
Hu L
Hu L
Hu L
Hu L
Hu L
Hu L
Hu L
Hu L
Hu L
Hu L
Hu L
Hu L
Hu L
Hu L
Hu L
Hu L
Hu L
Hu L
Hu L
Hu L
Hu L
Hu L
Hu L
Hu L
Hu L
Hu L
Hu L
Hu L
Hu L
Hu L
Hu L
Hu L
Hu L
Hu L
Hu L
Hu L
Hu L
Hu L
Hu L
Hu L
Hu L
Hu L
Hu L
Hu L
Hu L
Hu L
Hu L
Hu L
Hu L
Hu L
Hu L
Hu L
Hu L
Hu L
Hu L
Hu L
Hu L
Hu L
Hu L
Hu L
Hu L
Hu L
Hu L
Hu L
Hu L
Hu L
Hu L
Hu L
Hu L
Hu L
Hu L
Hu L
Hu L
Hu L
Hu L
Hu L
Hu L
Hu L
Hu L
Hu L
Hu L
Hu L
Hu L
Hu L
Hu L
Hu L
Hu L
Hu L
Hu L
Hu L
Hu L
Hu L
Hu L
Hu L
Hu L
Hu L
Hu L
Hu L
Hu L
Hu L
Hu L
Hu L
Hu L
Hu L
Hu L
Hu L
Hu L
Hu L
Hu L
Hu L
Hu L
Hu L
Hu L
Hu L
Hu L
Hu L
Hu L
Hu L
Hu L
Hu L
Hu L
Hu L
Hu L
Hu L
Hu L
Hu L
Hu L
Hu L
H
```

YSNano-100 可以准确检测浓度≤27500 ng/ µL 的双链 DNA 而不用稀释,对每个样品,软件会自动选择最佳的检测光程进行 检测

2) 界面解析:

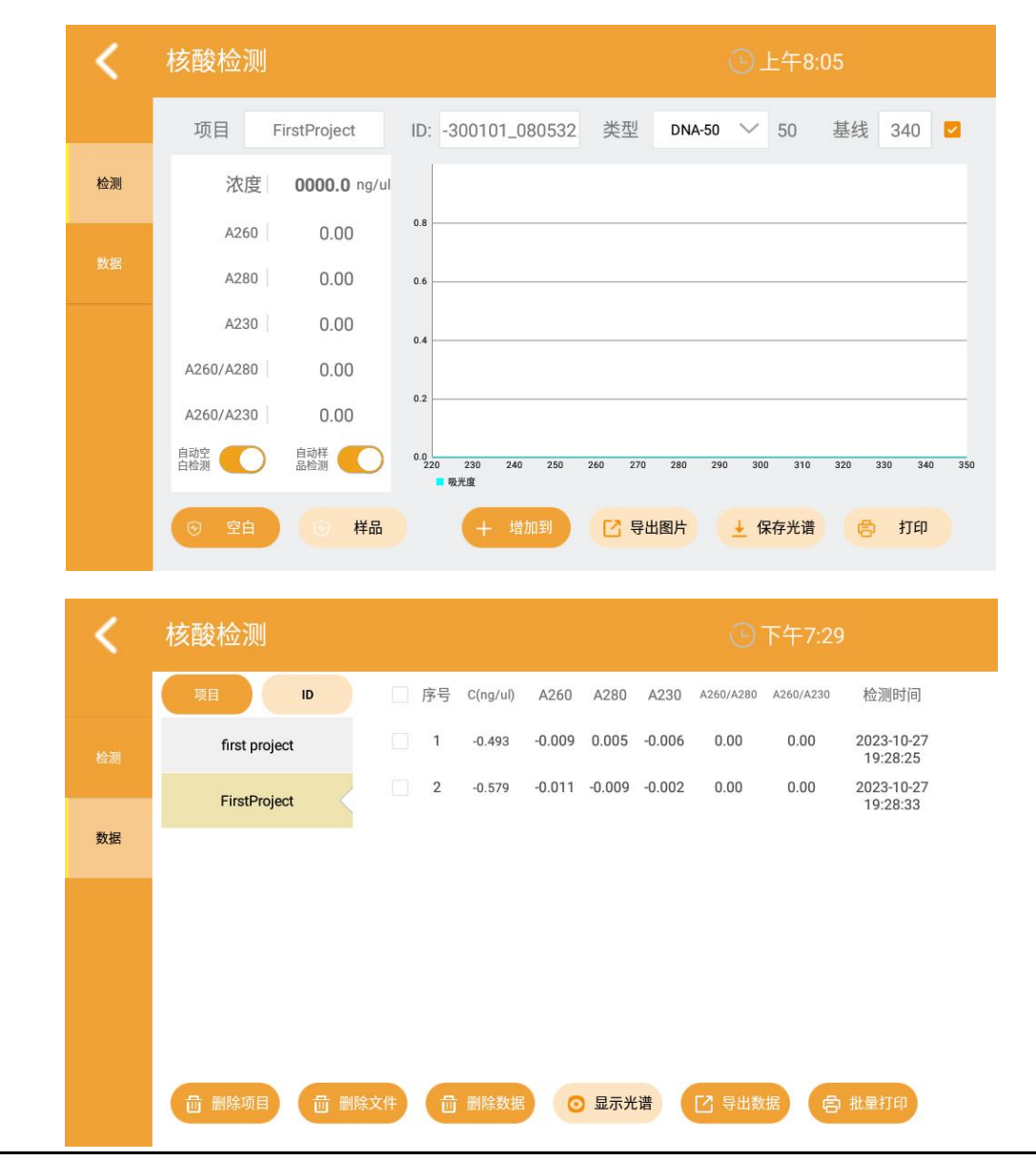

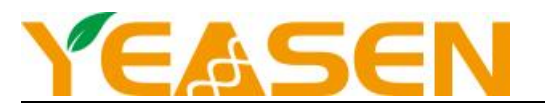

①待样品震荡、离心、混匀,低温冷藏的样品室温解溶。使用仪器前,先用2µL超纯水或样品缓冲液清洗两个样品机 座以及2个光线机座,用无尘纸将溶液擦拭干净;重复至少2次。

②吸取 2 µ L 样品缓冲液滴于检测机座上,放下检测臂,点击"空白"获取基线,完成后用无尘纸擦拭干净。

③吸取2µL样品溶液滴于检测机座上,放下检测臂,点击"样品"进行检测。

④检测完成后,点击"打印"可用打印机打印检测结果,点击"保存光谱"可保存详细检测数据;点击"导出图片"可 导出检测图片至 U 盘;点击"增加到"可将当前检测结果增加到其它目录下。

⑤待所有样品检测完成后点击"数据"进入数据界面,根据所建立的项目和 ID 选择检测内容,将检测数据导出 U 盘进 行进一步分析。

⑥检测完成后用 2 µ L 超纯水清洗两个样品机座以及 2 个光线机座, 用无尘纸将溶液擦拭干净 3 到 4 次。

#### 3. 蛋白检测

在主界面点击蛋白检测进入蛋白检测界面。

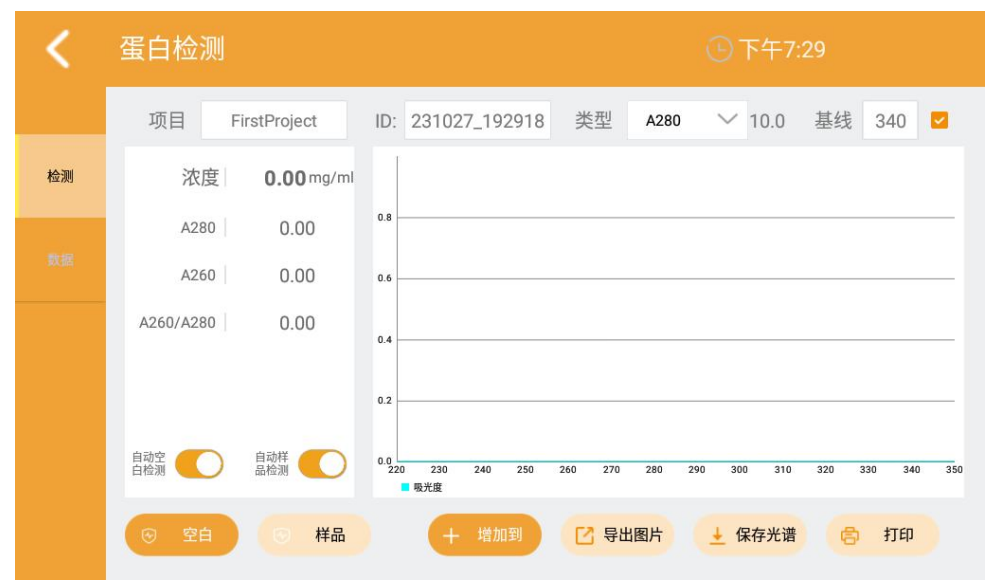

| <  | 蛋白检测                | ⑤下午7:30     |               |                             |
|----|---------------------|-------------|---------------|-----------------------------|
|    | 项目 ID               | 序号 C(mg/ml) | A280 A260     | A260/A280 检测时间              |
|    | FirstProject        | 1 -0.058    | -0.058 -0.027 | 0.00 2023-10-27<br>19:29:48 |
|    | 231027_196779       | 2 -0.069    | -0.069 -0.029 | 0.00 2023-10-27             |
| 数据 | 231027_192918       |             |               | 19.29.30                    |
|    |                     |             |               |                             |
|    |                     |             |               |                             |
|    |                     |             |               |                             |
|    |                     |             |               |                             |
|    | <b>一 删除项目</b> 一 删除: | 文件 🔂 删除数据   | ⊙ 显示光谱        | 3 导出数据 合批量打印                |

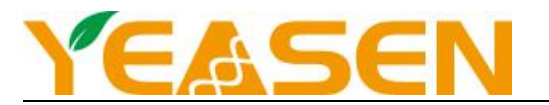

①待样品震荡、离心、混匀,低温冷藏的样品室温解溶。

②使用仪器前,先用2µL超纯水或样品缓冲液清洗两个样品机座以及2个光线机座,用无尘纸将溶液擦拭干净;重复 至少2次。

③吸取 2 µ L 样品缓冲液滴于检测机座上,放下检测臂,点击"空白"获取基线,完成后用无尘纸擦拭干净。

④吸取2µL样品溶液滴于检测机座上,放下检测臂,点击"样品"进行检测。

⑤检测完成后,点击"打印"可用打印机打印检测结果,点击"保存光谱"可保存详细检测数据;点击"导出图片"可 导出检测图片至 U 盘;点击"增加到"可将当前检测结果增加到其它目录下。

⑥待所有样品检测完成后点击"数据"进入数据界面,根据所建立的项目和 ID 选择检测内容,将检测数据导出 U 盘进行进一步分析。

⑦检测完成后用 2 µ L 超纯水清洗两个样品机座以及 2 个光线机座, 用无尘纸将溶液擦拭干净 3 到 4 次。

#### 4. 比色皿检测

在主界面点击比色法进入比色法检测界面。

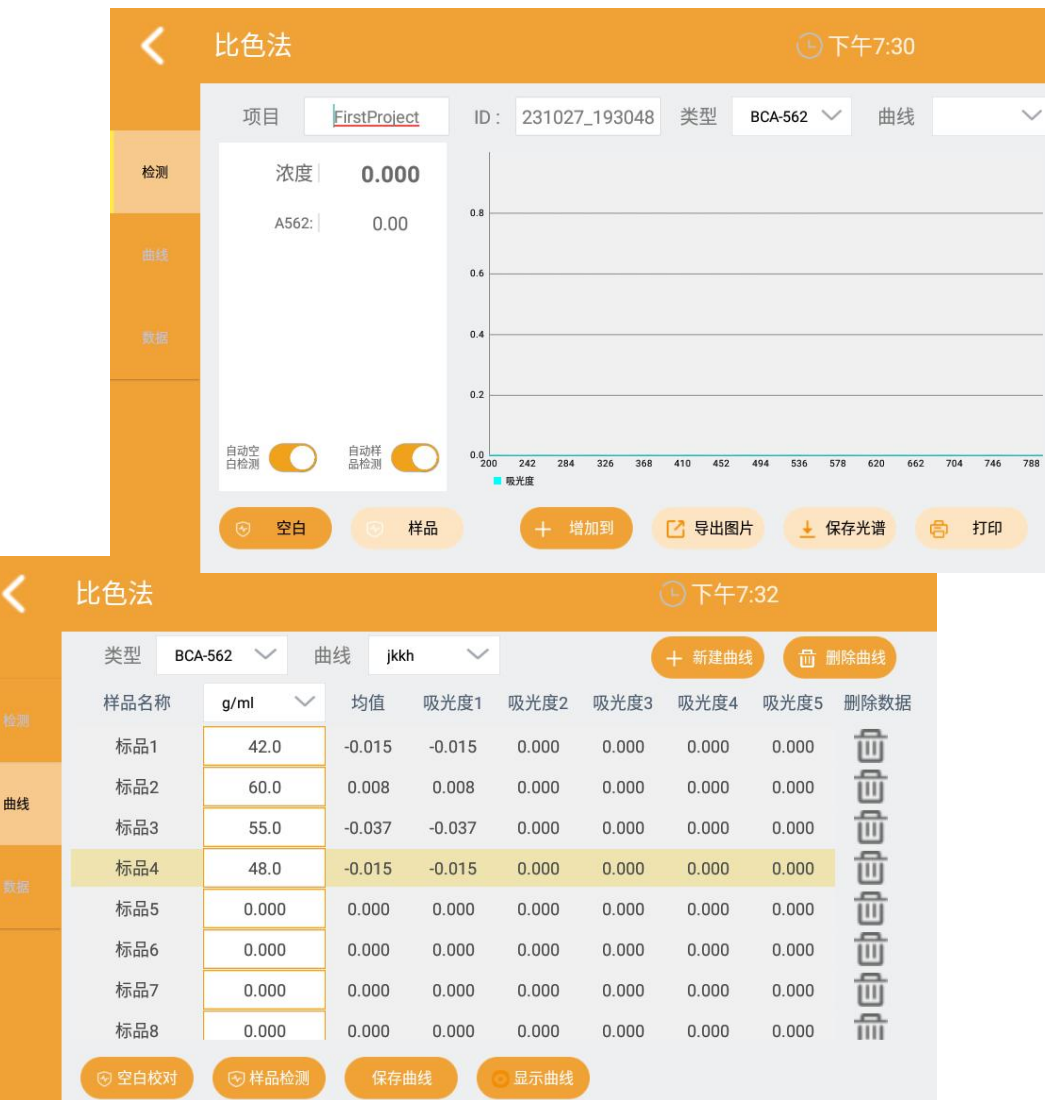

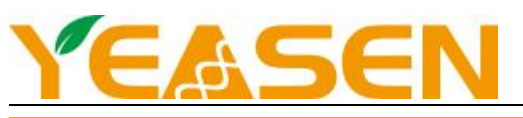

| <  | 比色法           |        |          |        | ④下午    | -7:33               |
|----|---------------|--------|----------|--------|--------|---------------------|
|    | 项目 ID         | 序号     | C(g/ml)  | A562   | 曲线名称   | 检测时间                |
|    | FirstProject  | 1      | 0.000    | -0.012 | jkkh   | 2023-10-27 19:33:12 |
|    | 231027_193244 | 2      | 0.000    | -0.032 | jkkh   | 2023-10-27 19:33:21 |
|    |               |        |          |        |        |                     |
|    |               |        |          |        |        |                     |
| 釵据 |               |        |          |        |        |                     |
|    |               |        |          |        |        |                     |
|    |               |        |          |        |        |                     |
|    |               |        |          | 日二小学   |        |                     |
|    |               | 山 副际数3 | <b>一</b> | 並亦尤谓   | 1 导出数据 | 日北重打印               |

①待样品震荡、离心、混匀,低温冷藏的样品室温解溶。

②使用仪器前,先用2µL超纯水或样品缓冲液清洗两个样品机座以及2个光线机座,用无尘纸将溶液擦拭干净;重复 至少2次。

③选择所需要的曲线。

④吸取 2 µ L 样品缓冲液滴于检测机座上,放下检测臂,点击"空白"获取基线,完成后用无尘纸擦拭干净。

⑤吸取 2 µ L 样品溶液滴于检测机座上, 放下检测臂, 点击"样品"进行检测。

⑥检测完成后,点击"打印"可用打印机打印检测结果,点击"保存光谱"可保存详细检测数据;点击"导出图片"可导出检测图片至 U 盘;点击"增加到"可将当前检测结果增加到其它目录下。

⑦待所有样品检测完成后点击"数据"进入数据界面,根据所建立的项目和 ID 选择检测内容,将检测数据导出 U 盘进 行进一步分析。

⑧检测完成后用 2 µ L 超纯水清洗两个样品机座以及 2 个光线机座, 用无尘纸将溶液擦拭干净 3 到 4 次。

⑨建立新曲线; 点击"曲线"进入曲线界面, 点击"新建曲线", 输入曲线名称。

⑩吸取 2 µ L 样品缓冲液滴于检测机座上,放下检测臂,点击"空白"获取基线,完成后用无尘纸擦拭干净。

①输入样品浓度,单击选择样品,点击"样品检测",检测样品的吸光度。

⑩当检测完成后点击"保存曲线",曲线可以拟合时,显示曲线按键使能开启,曲线不能拟合时提示曲线拟合失败。

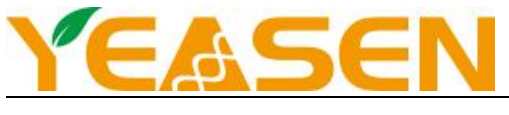

#### 5. UvVis

在主界面点击"UvVis"进入UvVis检测界面。

|                 |                                 |                                                                                                    | U 1-77.55                                                                                                |
|-----------------|---------------------------------|----------------------------------------------------------------------------------------------------|----------------------------------------------------------------------------------------------------|
|                 | 项目 First                        | :Project ID: 231027_193341                                                                                                    | 基线 750                                                                                                   |
| 检测              | 序号 波长                           | 吸光度                                                                                                    |                                                                                                    |
|                 | 1 000                           | 0.000 0.8                                                                                                    |                                                                                                    |
| 数据              | 2 000                           | 0.000 0.6                                                                                                    |                                                                                                    |
|                 | 3 000                           | 0.000                                                                                                    |                                                                                                    |
|                 | 4 000                           | 0.000                                                                                                    |                                                                                                    |
|                 | 5 000                           | 0.000                                                                                                    |                                                                                                    |
|                 | 自动空 ()自动<br>白检测 品检              | か样 0.0 0.0 | 125 472 519 566 613 660 707 754 801 848                                                                  |
|                 | ◎ 空白                            | ③ 样品 + 增加到 2                                                                                                    | 导出图片 👤 保存光谱 📄 打印                                                                                         |
|                 |                                 |                                                                                                    |                                                                                                    |
| 1               |                                 |                                                                                                    | ○ 〒左코 04                                                                                                 |
| 1               | 00-015                          |                                                                                                    | (E) F+7:34                                                                                               |
|                 | 项目 ID                           | □ 序号 波长1 波长2                                                                                                    | 波长3 波长4 波长5 检测时间                                                                                         |
| 检测              | FirstProject                    | 1 0/0.0 0/0.0                                                                                                    | 0/0.0 0/0.0 0/0.0 2023-10-27<br>19:34:11                                                                 |
|                 |                                 | 2 0/0.0 0/0.0                                                                                                    | 0/0.0 0/0.0 0/0.0 2023-10-27<br>19:34:20                                                                 |
| 数据              |                                 |                                                                                                    |                                                                                                    |
|                 |                                 |                                                                                                    |                                                                                                    |
|                 |                                 |                                                                                                    |                                                                                                    |
|                 |                                 |                                                                                                    |                                                                                                    |
|                 |                                 |                                                                                                    |                                                                                                    |
|                 |                                 |                                                                                                    |                                                                                                    |
| <b>检测</b><br>数据 | UV-VIS<br>項目 ID<br>FirstProject | <ul> <li>序号 波长1 波长2</li> <li>1 0/0.0 0/0.0</li> <li>2 0/0.0 0/0.0</li> </ul>                                                                                                    | 波长3 波长4 波长5 检测时间<br>0/0.0 0/0.0 0/0.0 2023-10-27<br>19:34:11<br>0/0.0 0/0.0 0/0.0 2023-10-27<br>19:34:20 |

① 待样品震荡、离心、混匀,低温冷藏的样品室温解溶。

② 使用仪器前,先用2µL超纯水或样品缓冲液清洗两个样品机座以及2个光线机座,用无尘纸将溶液擦拭干净;重复 至少2次。

③ 吸取 2 µ L 样品缓冲液滴于检测机座上,放下检测臂,点击"空白"获取基线,完成后用无尘纸擦拭干净。

④ 在波长框内输入需要检测的波长;吸取2µL样品溶液滴于检测机座上,放下检测臂,点击"样品"进行检测。

⑤ 检测完成后,点击"打印"可用打印机打印检测结果,点击"保存光谱"可保存详细检测数据;点击"导出图片" 可导出检测图片至U盘,点击"增加到"可将当前检测结果增加到其它目录下。

⑥ 待所有样品检测完成后点击"数据"进入数据界面,根据所建立的项目和 ID 选择检测内容,将检测数据导出 U 盘进行进一步分析。

⑦ 检测完成后用 2 µ L 超纯水清洗两个样品机座以及 2 个光线机座, 用无尘纸将溶液擦拭干净 3 到 4 次。

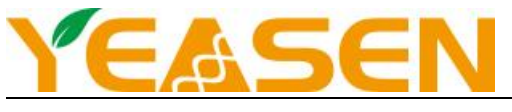

6.0D600

| 在主界面点击"0D6 | 00"进入 0D60 | 0 检测界面。 |
|------------|------------|---------|
|------------|------------|---------|

| <  | OD600                               |                | ⑤下午7:34    |
|----|-------------------------------------|----------------|------------|
|    | 项目 FirstProject                     | ID: 231027_193 | 3438       |
| 检测 | 吸光度 0.00                            |                |            |
| 数据 |                                     |                |            |
|    |                                     |                |            |
|    |                                     |                |            |
|    |                                     |                |            |
|    | <ul><li>중 空白</li><li>○ 样品</li></ul> |                | + 增加到 🖨 打印 |

| <  | OD600  |              |             |    |           | 下午7:35              |
|----|--------|--------------|-------------|----|-----------|---------------------|
|    | 项目     |              | ID          | 序号 | OD600     | 检测时间                |
|    |        | FirstProject |             | 1  | 0.000     | 2023-10-27 19:34:53 |
|    | 2:     | 31027_193438 |             | 2  | 0.000     | 2023-10-27 19:34:55 |
| 数据 |        |              |             | 3  | 0.000     | 2023-10-27 19:34:56 |
|    |        |              |             |    |           |                     |
|    |        |              |             |    |           |                     |
|    |        |              |             |    |           |                     |
|    |        |              |             |    |           |                     |
|    |        |              | - musa **** |    | <b>F2</b> |                     |
|    | 回 副除坝目 | 凹 删除又件       | 凹 删除数据      |    |           | 日初時 日 批量打印          |

① 使用无菌培养基溶液,插入 0D600 检测比色皿槽中,点击"空白"获取原始空白吸光度。

② 使用有菌的溶液,插入 0D600 检测比色皿槽中,点击"样品"检测样品的吸光度。

③ 检测完成后,点击"打印"可用打印机打印检测结果,点击"增加到"可将当前检测结果增加到其它目录下。

④ 待所有样品检测完成后点击"数据"进入数据界面,根据所建立的项目和 ID 选择检测内容,将检测数据导出 U 盘进 行进一步分析。

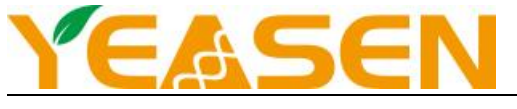

### 7. 系统设置

在仪器主界面点击"系统设置"进入系统设置界面。

| <b>〈</b> 系统设置 |         | ⑤下午7:43 |
|---------------|---------|---------|
|               |         |         |
| 时间            | 语言      | ↑ 升级    |
|               |         |         |
| 格式 格式         | したのである。 | (二) 単分  |
|               |         |         |
|               |         |         |

① 点击"时间"调用安卓的时间设置系统,设置仪器时间。

② 点击"语言"系统弹出对话框,选择语言为中文或英文,选择后系统语言对应的切换。

③ 插入带升级软件的 U 盘, 点击"升级"按键升级仪器系统。

④ 点击"格式"系统弹出对话框,选择格式为"CSV"或"TXT",对应的导出文件数据格式为"CSV"或"TXT"。

⑤ 点击"版本",显示当前系统的版本信息。

⑥ 点击"维护"弹出维护密码框,输入密码进入维护界面,如仪器测量准确度出现偏差,请联系当地经销商或厂家进 行维护校准。

## 故障分析

| 序号 | 故障现象       | 原因分析             | 处理方法                    |
|----|------------|------------------|-------------------------|
|    |            | 电源未接通            | 检查电源,重新插拔电源             |
| 1  | 仪器不能启动     | 开关不良             | 调换开关                    |
|    |            | 电源适配器不良          | 与供应商或厂家联络               |
|    |            | 液柱没有形成           | 重新加样、确保形成液柱             |
| 2  | 核酸测试结果不准确  | 基座污染             | 用纯水多次擦洗基座。              |
|    |            | 其他               | 与供应商或厂家联络               |
| 3  | 0D600 模块失效 | 数据线与主板连接不良       | 与供应商或厂家联络               |
| 4  | 光强不足报警     | 分析模块故障<br>导光光纤折断 | 与供应商或厂家联络               |
| 5  | 触摸屏跳点      | 供电电源没有接地         | 提供有效接地的供电电源。            |
| 6  | 通讯超时       | 分析模块通讯无回应        | 重启仪器<br>如无法解决请与供应商或厂家联络 |

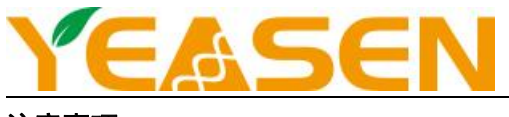

#### 注意事项

操作人员不要试图打开或维修仪器,这样做会使您失去保修资格,也可能会受到电击。如需修理,由本公司负责维修。 停止工作时应关闭电源,长时间不使用本仪器时,应拔下电源插头,并用软布或塑料纸覆盖仪器以防止灰尘进入。 在下列情况下,应立即将仪器的电源插头从电源插座上拔掉,并与供应商联系或请经过培训的维修人员进行处理: 有液体洒落进仪器内部;

仪器经雨淋或水浇;

仪器工作不正常,特别是有任何不正常的声音或气味出现;

仪器掉落或外壳受损;

仪器功能有明显变化。

#### 售后服务

#### a)保修内容

本仪器自交货之日起1个月内,对因材料和制造方面的缺陷引起的故障,本公司将负责保换。

本仪器自交货之日起 12 个月内,对因材料和制造方面的缺陷引起的故障提供保修。在保修期内,本公司将对被证明是 有缺陷的仪器有选择地进行修理或更换。

保修的产品必须由用户送至本公司确定的维修部门。对于仪器从用户送往维修部门的运费由用户自行支付。本公司承担 将仪器返回用户的运费。

对于保修期外的修理,本公司将适当收取维修的成本费用。

b)保修范围

上述保修不适合于因用户使用维护不当、在不符合要求的条件下使用、未经授权擅自维修或改装而引起的损坏。

## 产品清单

| 序号 | 项目名称 | 数量 |
|----|------|----|
| 1  | 主机   | 1  |
| 2  | 电源线  | 1  |
| 3  | 说明书  | 1  |
| 4  | 合格证  | 1  |
| 5  | 保修卡  | 1  |

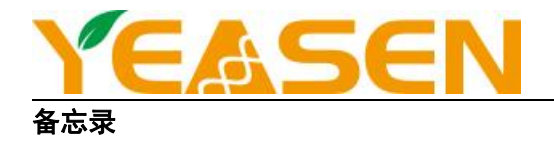

| <br>:0 |
|--------|
|        |
| <br>   |
|        |
| <br>   |
|        |
|        |
|        |
|        |
| <br>0  |
|        |
| <br>   |
|        |
| -      |
| <br>12 |
|        |
| <br>   |
|        |
| <br>   |
|        |
|        |
|        |
|        |
|        |
|        |
|        |
|        |
|        |
| <br>   |
|        |
|        |
|        |
| <br>   |
|        |
|        |
| <br>   |
|        |
|        |
|        |

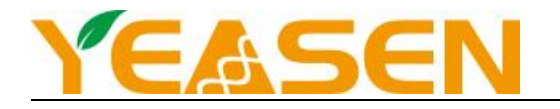

| 3   |
|-----|
| 100 |
|     |
|     |
|     |
|     |
|     |
|     |
|     |
|     |
|     |
|     |
|     |
| 10  |
|     |
|     |
|     |
|     |
|     |
|     |
|     |
|     |
|     |
|     |
|     |
|     |
|     |
|     |
|     |
|     |
|     |
|     |
|     |
|     |
|     |
|     |
|     |
|     |
|     |
|     |
|     |
|     |
|     |
|     |

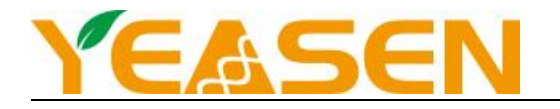

| 3   |
|-----|
| 100 |
|     |
|     |
|     |
|     |
|     |
|     |
|     |
|     |
|     |
|     |
|     |
| 10  |
|     |
|     |
|     |
|     |
|     |
|     |
|     |
|     |
|     |
|     |
|     |
|     |
|     |
|     |
|     |
|     |
|     |
|     |
|     |
|     |
|     |
|     |
|     |
|     |
|     |
|     |
|     |
|     |
|     |
|     |

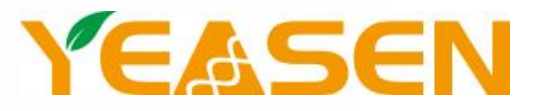

## 帮助客户创造价值,让世界更健康更快乐